## Пошаговая инструкция

 Скачайте приложение PASS24.ONLINE для IOS в AppStore или для Android в Play.Google.

• Зарегистрируйтесь в приложении

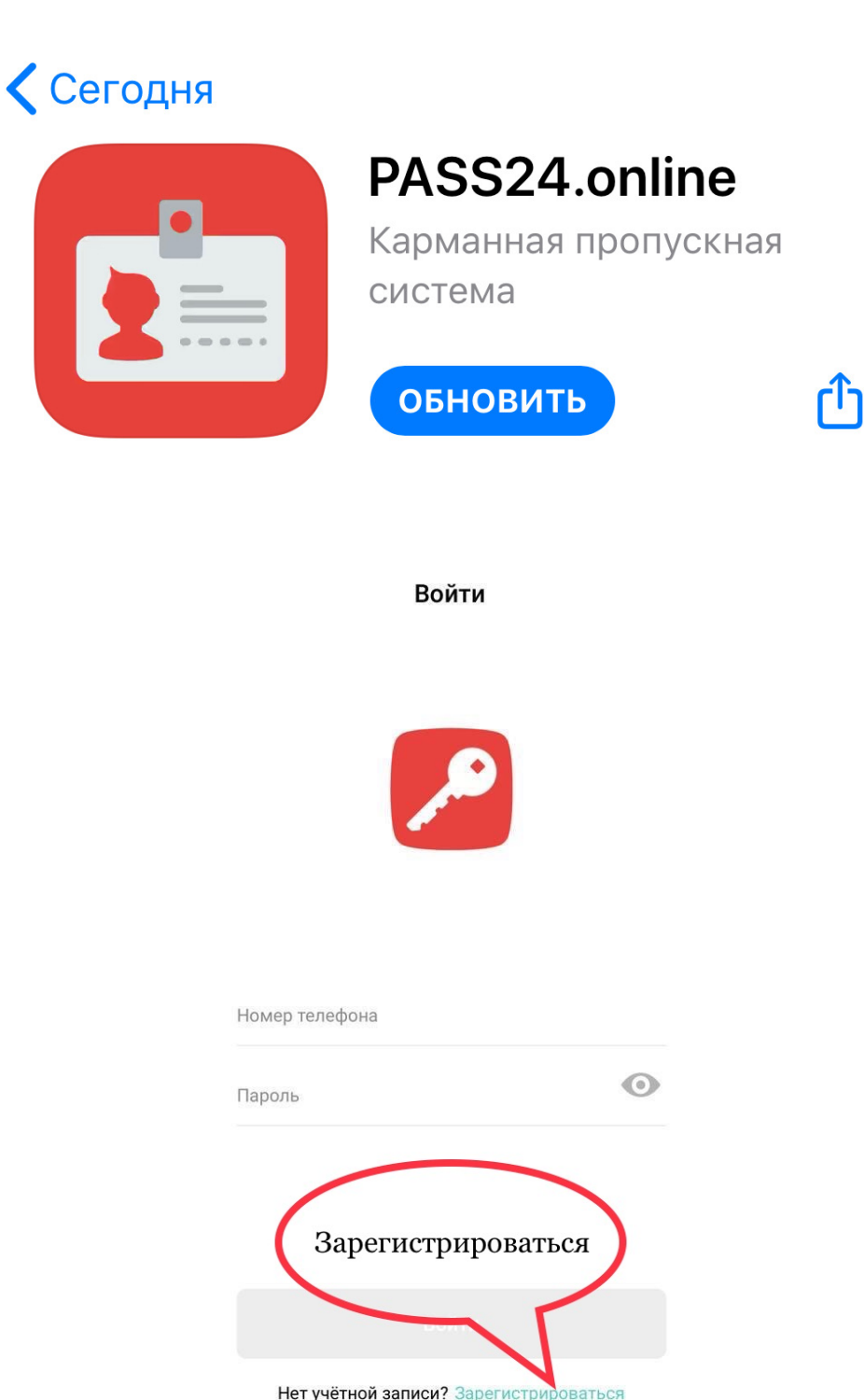

Забыли пароль?

## Если уже были зарегистрированы

Удалить

• Удалите с телефона приложение

• Скачайте новое облако приложения PASS24.ONLINE

 Войдите в приложение используя свой пароль (ранее созданный пароль сохранен)

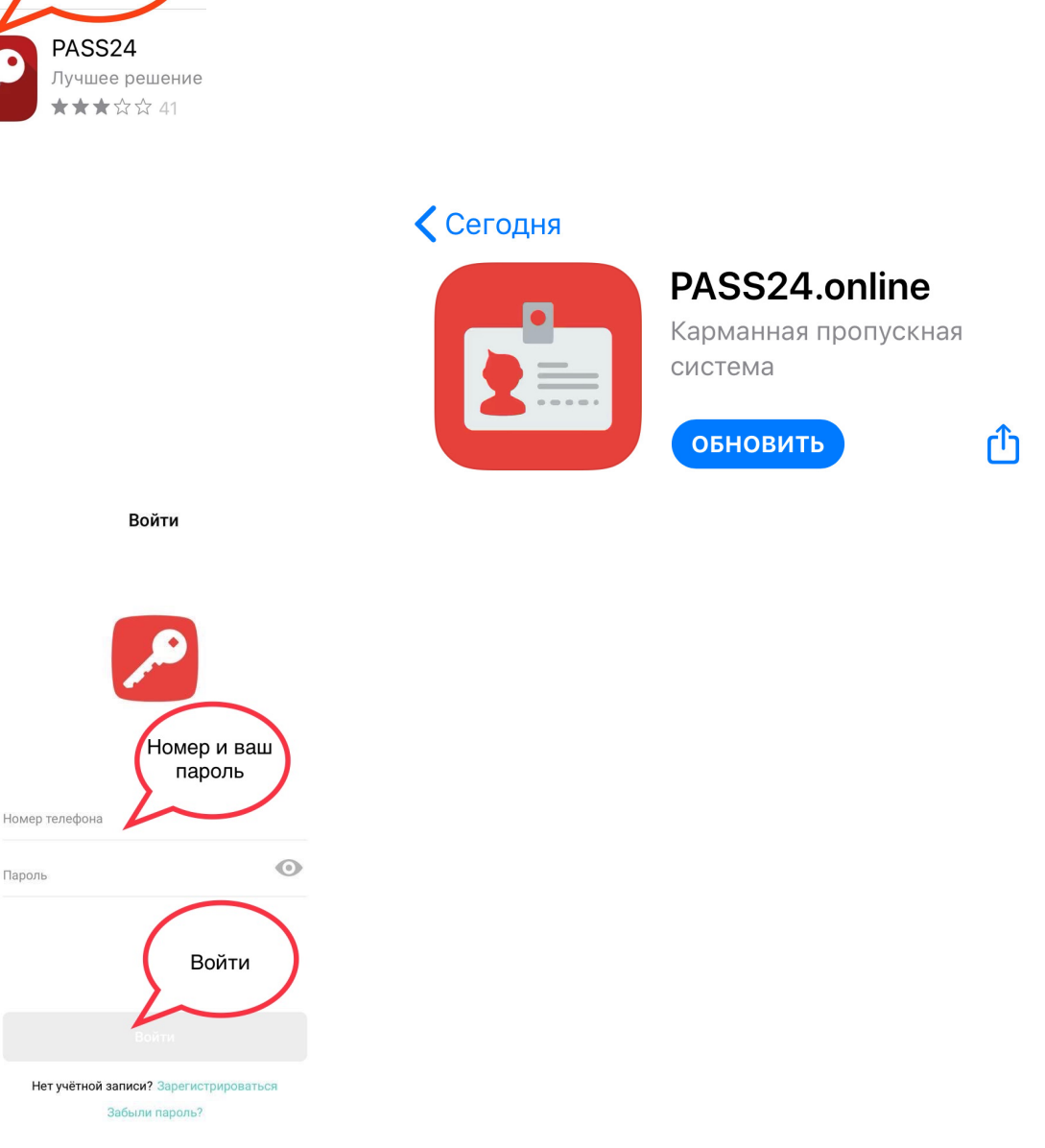

## Оформить в личном кабинете

- Приглашение гостям, они самостоятельно заполнят свои данные
- Создать шаблоны для частых пропусков
- Создать одноразовый пропуск на авто: легковой/мотоцикл/ грузовой до 3.5 тонн/грузовой свыше 3.5 тонн
- Создать одноразовый пропуск для пешехода
- Видеть сообщения о прибытии/ отъезде/историю событий

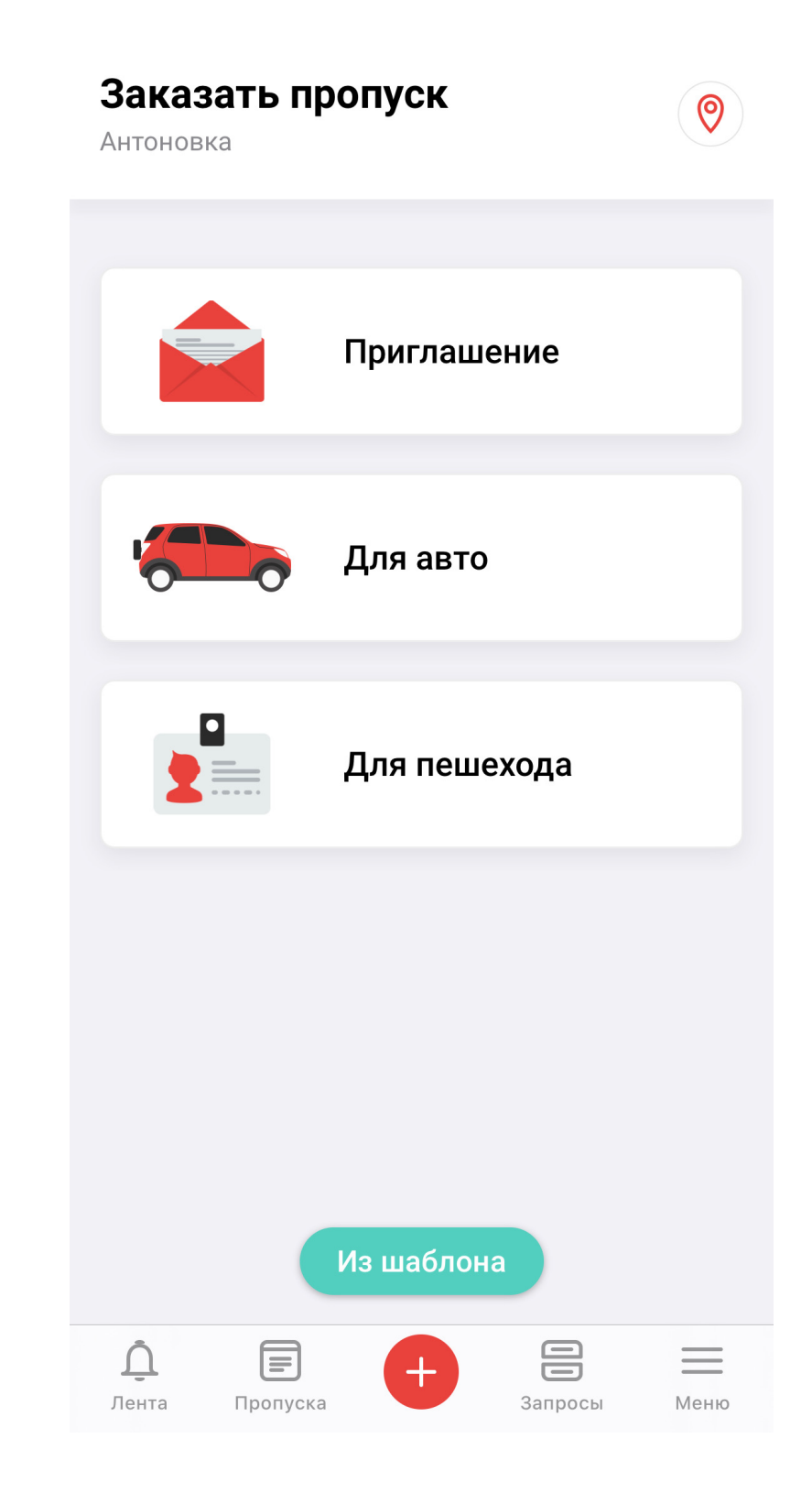

## Оформить через ЗАПРОСЫ

- Оформить заявку на постоянный пропуск на авто/ пешеходов
- Оформить заявку на Доверенное лицо с правом заказывать пропуска
- Оформить заявку на получение временного пропуска на авто/персонал
- Проверить статус Вашего запроса: ожидает/принят/ отклонен

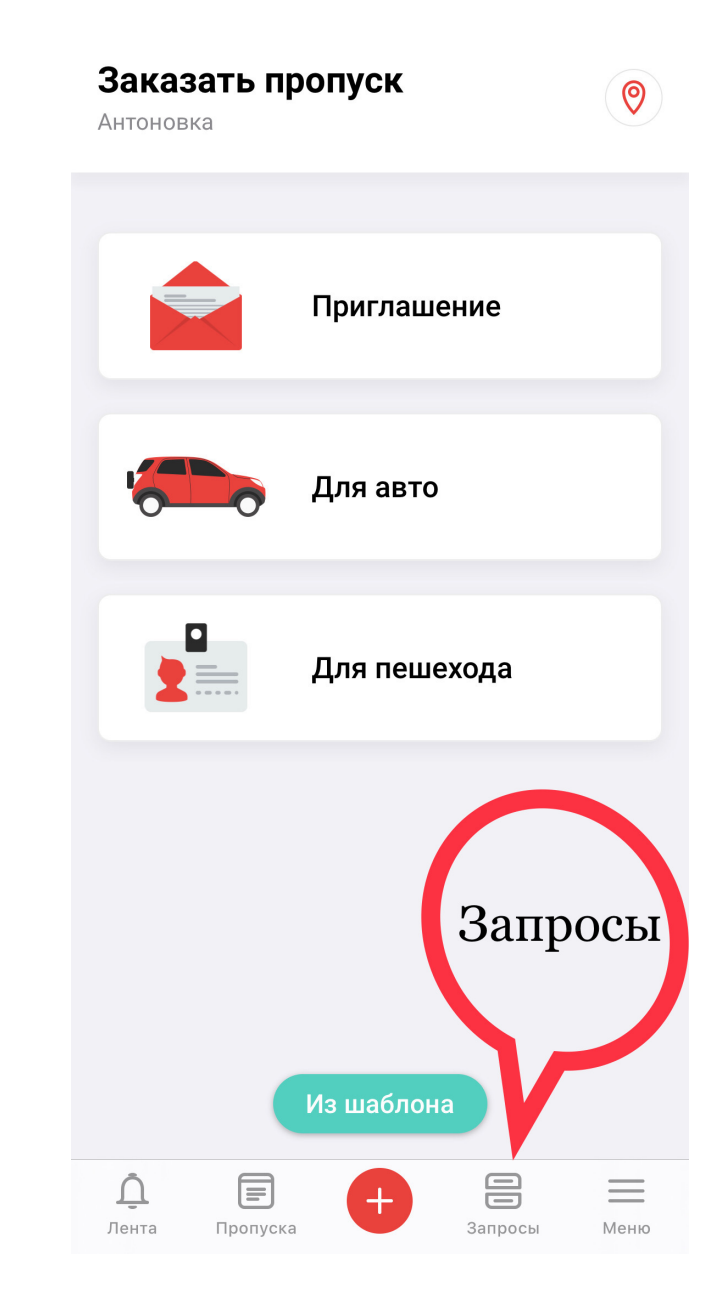